## PAGE NUMBER SEARCH - PS Version 8.9

Revised 8/15/06

Range of Page Numbers Available for each Business Unit

| 2000 | 2099                                                                 |
|------|----------------------------------------------------------------------|
| 2100 | 2199                                                                 |
| 2200 | 2299                                                                 |
| 2300 | 2399                                                                 |
| 2400 | 2499                                                                 |
| 2500 | 2599                                                                 |
| 2600 | 2699                                                                 |
| 2700 | 2799                                                                 |
| 2800 | 2899                                                                 |
|      | 2000<br>2100<br>2200<br>2300<br>2400<br>2500<br>2600<br>2700<br>2800 |

If Campus Page Numbers are taken use the following method to find new set of numbers:

HRPRD8.9 – Reporting Tools – Query Manager – Search for query named PAGE\_NUMBERS\_USED

| Query Manager                                      |                              |                 |                             |             |                              |                        |                 |  |
|----------------------------------------------------|------------------------------|-----------------|-----------------------------|-------------|------------------------------|------------------------|-----------------|--|
| Enter any information you have and                 | d click Search. Leave fields | blank for a lis | t of all values.            |             |                              |                        |                 |  |
| Find an Existing Query   Create                    | New Query                    |                 |                             |             |                              |                        |                 |  |
| *Search By: Query Name &<br>Search Advanced Search | begins with                  | PAGE_NU         | М                           |             |                              |                        |                 |  |
| Search Results                                     |                              |                 |                             |             |                              |                        |                 |  |
| 'Folder View: All Folders                          | •                            |                 |                             |             |                              |                        |                 |  |
| Check All Uncheck All                              | ]                            |                 | *Action:                    | Cho         | ose                          | •                      | Go              |  |
| Query                                              |                              | Cus             | <u>tomize   Find</u>   View | All I 🛗     | First                        | 1 of 1                 | 🕑 Last 👘        |  |
| Select Query Name                                  | Descr                        | <u>O1</u>       | wner Folder                 | <u>Edit</u> | <u>Run to</u><br><u>HTML</u> | <u>Run to</u><br>Excel | <u>Schedule</u> |  |
| PAGE_NUMBERS_USE                                   | D Page Nos by pay period     | dendidat Pu     | Jblic                       | <u>Edit</u> | <u>HTML</u>                  | <u>Excel</u>           | Schedule        |  |
| Find an Existing Query   Create New Query          |                              |                 |                             |             |                              |                        |                 |  |
| CLICK Run to Excel                                 |                              |                 |                             |             |                              |                        |                 |  |
| PAGE_NUMBERS_USED - Page Nos by pay period end dat |                              |                 |                             |             |                              |                        |                 |  |
| Pay Run Date                                       |                              |                 |                             |             |                              |                        |                 |  |
| View Results                                       |                              |                 |                             |             |                              |                        |                 |  |
|                                                    |                              |                 |                             |             |                              |                        |                 |  |
|                                                    |                              |                 |                             |             |                              |                        |                 |  |

INSERT Pay Run Date (i.e. BIW Payrun ID 60812 equals 08/12/2006 or MON Payrun ID M608 equals 08/31/2006) CLICK on View Results

## PAGE NUMBER SEARCH – PS Version 8.9

|   | А         |       | C              | . n       |      | F     |
|---|-----------|-------|----------------|-----------|------|-------|
|   |           | 2162  | U              |           | L    |       |
| - | Pag<br>Co | Group | Pay Period End | Off Cycle | Раде | Unit  |
| _ | ЦM        | B18   | 8/12/2006      | N         | 1    | ROLLA |
| _ | LIM       | BIW   | 8/12/2000      | N         | 1    |       |
| _ | LIM       |       |                | IN<br>N   | 1    |       |
| _ | LINA      | DDa/  | 0/12/2000      | IN<br>N   |      |       |
| _ |           |       | 0/12/2006      | IN N      | 2    |       |
| _ |           | ELU   | 8/12/2006      | N         | 2    |       |
|   | UM        | BIW   | 8/12/2006      | N         | 3    | UMSYS |
|   | UM        | ELO   | 8/12/2006      | N         | 3    | COLUM |
| ) | UM        | BIW   | 8/12/2006      | N         | 4    | UMSYS |
|   | UM        | ELO   | 8/12/2006      | N         | 4    | COLUM |
| 2 | UM        | BIW   | 8/12/2006      | N         | 5    | UMSYS |
| 3 | UΜ        | ELO   | 8/12/2006      | N         | 5    | HOSPT |
| 1 | UM        | BIW   | 8/12/2006      | N         | 6    | UMSYS |
| 5 | UΜ        | ELO   | 8/12/2006      | N         | 6    | COLUM |
| 6 | UΜ        | BIW   | 8/12/2006      | N         | 7    | UMSYS |
| 7 | UΜ        | ELO   | 8/12/2006      | N         | 7    | COLUM |
| 3 | UΜ        | BIW   | 8/12/2006      | N         | 8    | UMSYS |
| 3 | UΜ        | ELO   | 8/12/2006      | N         | 8    | COLUM |
| ) | UΜ        | BIW   | 8/12/2006      | N         | 9    | UMSYS |
| Ē | UΜ        | ELO   | 8/12/2006      | N         | 9    | COLUM |
| 2 | UΜ        | BIW   | 8/12/2006      | N         | 10   | UMSYS |
| 3 | UΜ        | ELO   | 8/12/2006      | N         | 10   | COLUM |
| 1 | UM        | BIW   | 8/12/2006      | N         | 11   | UMSYS |
| 5 | UΜ        | ELO   | 8/12/2006      | N         | 11   | COLUM |

Excel File will appear either it will pop up in current screen or on your Microsoft Task Bar.

SEARCH through the listing of numbers for any gaps inside the N section of numbers, which is representing the on-cycle. (Y equals yes for Off-cycle these are page numbers the system uses when an online check is Confirmed/Printed)

| 3034 UN | / BIW | 8/12/2006 | N | 1744 | ROLLA |  |
|---------|-------|-----------|---|------|-------|--|
| 3035 UN | ИBIW  | 8/12/2006 | N | 1744 | STLOU |  |
| 3036 UN | A BIW | 8/12/2006 | N | 1744 | UMSYS |  |
| 3037 UN | ИBIW  | 8/12/2006 | N | 1745 | COLUM |  |
| 3038 UN | A BIW | 8/12/2006 | N | 1745 | KCITY |  |
| 3039 UN | ИBIW  | 8/12/2006 | N | 1745 | ROLLA |  |
| 3040 UN | A BIW | 8/12/2006 | N | 1745 | STLOU |  |
| 3041 UN | ИBIW  | 8/12/2006 | N | 1746 | STLOU |  |
| 3042 UN | A BIW | 8/12/2006 | N | 2000 | COLUM |  |
| 3043 UN | A BIW | 8/12/2006 | N | 2001 | COLUM |  |
| 3044 UN | ИBIW  | 8/12/2006 | N | 2002 | COLUM |  |
| 3045 UN | A BIW | 8/12/2006 | N | 2003 | COLUM |  |
| 3046 UN | / BIW | 8/12/2006 | N | 2004 | COLUM |  |
| 3047 UN | / BIW | 8/12/2006 | N | 2005 | COLUM |  |

As the yellow arrow points out there is a huge gap between 1747 and 1999, which can be used for this pay cycle.